# 医療費情報を照会・印刷する場合

KOSMO Communication Web の医療費情報を被保険者被扶養者様が利用する場合は、以下の 手順で照会を行ってください。

- 1. 医療費情報を検索
- 2. 医療費情報の照会

次ページより、手順を説明いたします。

## 1. 医療費情報を検索

①医療費情報検索画面の表示

KOSMO Communication Web の被保険者被扶養者向けサービスのトップメニューより、 「通知情報照会」⇒「医療費照会」を選択し、 「医療費照会画面」を表示します。

②医療費情報の検索

診療年月(西暦)を選択して診療年月を指定します。 または診療年(西暦)を選択して診療年を指定します。 次に氏名を選択します。 「検索」ボタンをクリックします。

※各条件が空白、または未選択の場合は、全てのファイルを表示します。

| KQSMO Web         | 組合太郎様2016年06月27日 パスワード変更 ログアウト<br>大和総研東京開発健康保険組合             |  |  |  |  |
|-------------------|--------------------------------------------------------------|--|--|--|--|
|                   | お問い合わせは健康保険組合まで<br>TEL:03-XXXX-XXXX<br>e-mail:aa@dirbi.co.jp |  |  |  |  |
| トップ 通知情報照会 個人情報管理 |                                                              |  |  |  |  |
| 医療費照会画面           |                                                              |  |  |  |  |

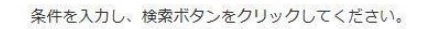

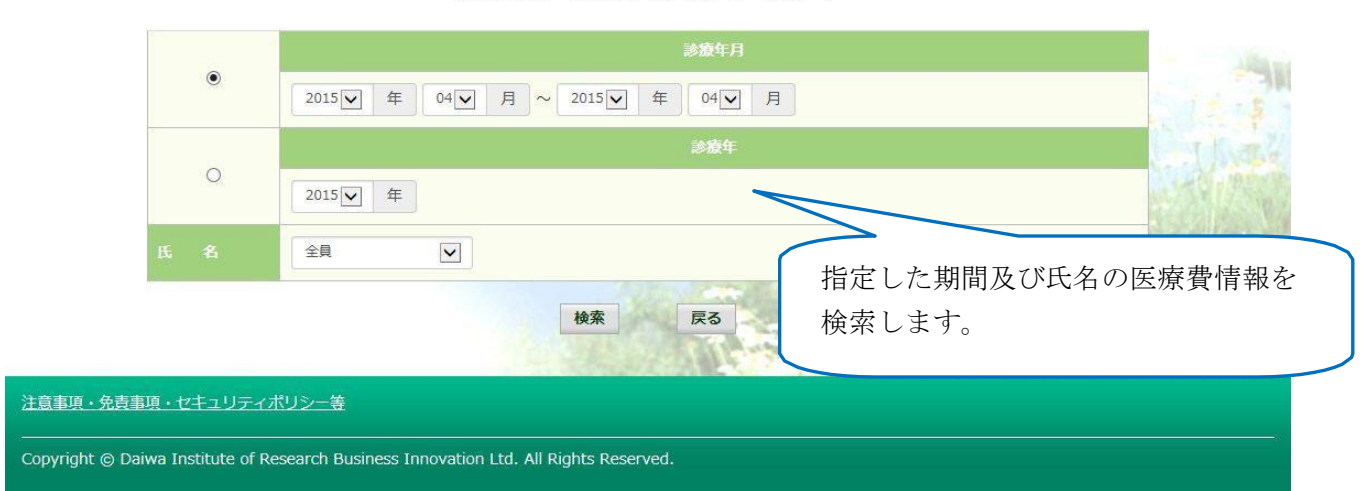

## 2. 医療費情報の照会

(1) 医療費通知明細印刷画面の表示
医療費情報が表示されます。
印刷する場合は「印刷用画面表示」ボタンをクリックします。

| KOSMO Wel             | SMO 使 2019+09/27 パンジーを要  大和総研東京開発健康保  SMO web Els x m 使 2019+09/27 パンジーを要  た向いもりせば確認 sのいもりせば確認 tri.es c ===11: ====0 |                                          |                 |                |                |                     |               |  |  |  |  |
|-----------------------|----------------------------------------------------------------------------------------------------|------------------------------------------|-----------------|----------------|----------------|---------------------|---------------|--|--|--|--|
| アメ ALMERIAN A EXHIBIT |                                                                                                    |                                          |                 |                |                |                     |               |  |  |  |  |
|                       |                                                                                                    | 1 全8                                     | 件中 1~8件目        |                |                |                     |               |  |  |  |  |
|                       | 診療<br>年月                                                                                                    |                                          | 日数<br>または<br>回数 | 医療費<br>の<br>料箇 | 健保知合が<br>支払った額 | 都道府県等<br>が<br>支払った額 | あなたが<br>支払った額 |  |  |  |  |
| 組合 太郎                 | 2015年04月                                                                                                    | 薬 局<br>スズキ調剤薬局                           | 52              | 5,790円         | 4,053円         | 0円                  | 1,737円        |  |  |  |  |
| 組合 太郎                 | 2015年04月                                                                                                    | 通 院<br>医療法人戸田内科耳鼻咽喉科医院                   | 55              | 19,000円        | 15,200円        | 3,800円              | 0円            |  |  |  |  |
| 組合 太郎                 | 2015年02月                                                                                                    | 逼 院<br>中川眼科                              | 51              | 1,270円         | 889円           | 0円                  | 381円          |  |  |  |  |
| 組合 太郎                 | 2015年01月                                                                                                    | 逼 院<br>畑山グリニック                           | 51              | 2,160円         | 1,512円         | 0円                  | 648円          |  |  |  |  |
| 相合 太郎                 | 2015年01月                                                                                                    | 通 院<br>日本私立学校振興・共済事業団東京臨海病院              | 51              | 15,340円        | 10,738円        | 四                   | 4,602円        |  |  |  |  |
| 相合 太郎                 | 2015年01月                                                                                                    | 蒸 局<br>マリーン薬局                            | 51              | 2,950円         | 2,065円         | 0円                  | 885円          |  |  |  |  |
| 組合 花子                 | 2014年12月                                                                                                    | <ul><li>通 院</li><li>職 沼中央クリニック</li></ul> | 54              | 7,990円         | 5,593円         | 四                   | 2,397円        |  |  |  |  |
| 組合 花子                 | 2014年12月                                                                                                    | 歯 科<br>医)足立歯科医院                          | 51              | 7,400円         | 5,180円         | 0円                  | 2,220円        |  |  |  |  |
|                       |                                                                                                    |                                          |                 | 61,900円        | 45,230円        | 3,800円              | 12,870円       |  |  |  |  |
| <u> 寛</u> 書頃・免害事項・ヤキュ | <u>リティポリシー等</u>                                                                                                    | 印刷用画面                                    | 表示 戻る           | 1              |                |                     |               |  |  |  |  |

## ②医療費情報印刷

#### 「印刷する」ボタンをクリックします。

| 医療費通知明維  | 即刷画面                      |                                 |                 | 1                                                                                                    | 建康保険約          | 组合  |
|----------|---------------------------|---------------------------------|-----------------|----------------------------------------------------------------------------------------------------|----------------|-----|
|          |                           | 印刷する 閉じる                        |                 |                                                                                                    |                |     |
| 治療を受けた方  | 診療<br>年月                  | 入院・道院の区分                        | 日数<br>または<br>回数 |                                                                                                    | 医療費<br>の<br>総額 |     |
| 大和 太郎    | 2016年12月                  | 入 院<br>直営診療所12------->>         | 3               |                                                                                                    | 24,000円        |     |
| 大和太郎     | 2016年12月                  | 通 院<br>直営診療所13-------->>        | 3               |                                                                                                    | 24,000円        |     |
| 大和 太郎    | 2016年12月                  | 通 院<br>直営診療所14-------->>        | 4 3,            |                                                                                                    | 3,200,000円     |     |
|          |                           | 2                               |                 |                                                                                                    |                |     |
| 大和太郎     | 図 2016年04月 入 院<br>直営診療所10 |                                 | -> 3            |                                                                                                    | 240,00         |     |
| クミアイ ハナニ | 2016年04月                  | 年04月 通 院<br>医)社団クラーク会 鶴川皮膚科クリニッ |                 | 51                                                                                                    | 3,330P         |     |
|          | 2016年04月診                 | 度分から2017年04月診療分までの累計            |                 |                                                                                                    | 11,358,57      | 70円 |
| <        | And and the               |                                 | 1               | Contraction of the local division of the local division of the loc |                | >   |
|          | 10.2777.24                | Contraction and a second        |                 |                                                                                                    | 11122          |     |

印刷画面が立ち上がります。

こちらの画面から印刷した「医療費通知明細」は、印刷枚数が少なくなるよう(1枚当たり最大の明細数が印刷されるよう)に通知ごとに自動補正しています。

そのため、表示と異なる位置で改行される場合がございます。

改行位置は、以下の条件により変化しますので、想定外の位置で改行される場合は用紙の 向きやサイズを変更してお試しください。

・組合名称の長さ

- ・利用する用紙の向き(縦/横)
- 利用する用紙サイズ(A3, A4, B3, B4)

以上